## MPC-225 システムアップデートプログラムについて

本アップデートプログラムは以下の変更を行うものです。下記仕様に変更の必要がある場合にのみご利用ください。

- (1) リカバリープログラム領域を E ドライブから R ドライブへ変更
- (2) Bモードリカバリーシステムの機能追加

## <u>変更方法</u>

- (1) リカバリープログラム領域を E ドライブから R ドライブへ変更
  - <内容> Aモードで起動(Windows2000を起動)した場合、リカバリープログラム領域(第3パーティション) が、デフォルトでEドライブ(可視)として見えています。
  - <変更> E ドライブ(可視)をR ドライブ(不可視)に変更。 リカバリープログラム関連の全ディレクトリとファイルを、隠し&読み込み専用に変更。
- (2) B モードリカバリーシステムの機能追加
  - <内容> リカバリー処理中にディスク容量が無くなりエラー(バックアップファイルの生成に失敗)が発生した場合、途中まで作成したバックアップファイルが消されず、そのまま残ってしまいディスク容量を圧迫してしまう。

<変更> 上記エラーが発生した場合にバックアップファイルが残らない様に変更。

注意

プロダクトID入力後、一度だけアップデートプログラムを実行してください。複数回起動しますとエラーとなります。

## <u>アップデートの方法</u>

- (1) Aモードにて Windows2000 を起動します。この時、Administrator 権限を持つユーザーでログインします。
- (2) アップデートプログラムをダウンロードします。ダウンロード先の指定は特にありません。
- (3) ダウンロードしたセットアッププログラム (MPC225up.exe)を実行します。
- (4) 画面の指示に従って操作していきます。以下、アップデートプログラム起動後の画面遷移を示します。
- 4-1.アップデートプログラムを起動すると、プログラムの解凍が開始されます。

| MPC225Update - InstallShield Wizard                          | 2                                                               |
|--------------------------------------------------------------|-----------------------------------------------------------------|
| ファイルを展示中です。<br>このパッケーンの内容を解示中です。                             | 2                                                               |
| InstalEnaid Weard がお思いのコストールにMPC<br>減している際、お伴与なだいしこれには彼らかりる。 | 225いわはれき を行えたールするのに必要なファイルを解<br>とがあります。                         |
| data1 hoł 张裕家中…                                              |                                                                 |
| ntalbiels -                                                  | - 第5回 2000(15) 460064 日本1000105 1 10000000000000000000000000000 |

4-2.Welcome 画面が表示されます。[次へ]を選択します。

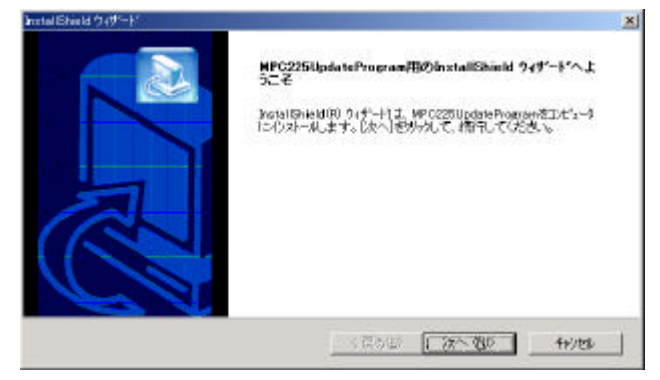

4-3.インストール先フォルダを指定します。デフォルト設定のまま[次へ]を選択します。

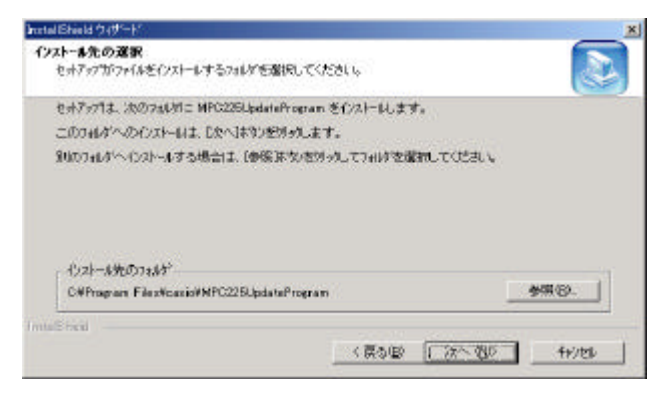

4-4.アップデートプログラムのインストールが開始されます。(ここでは操作はありません)

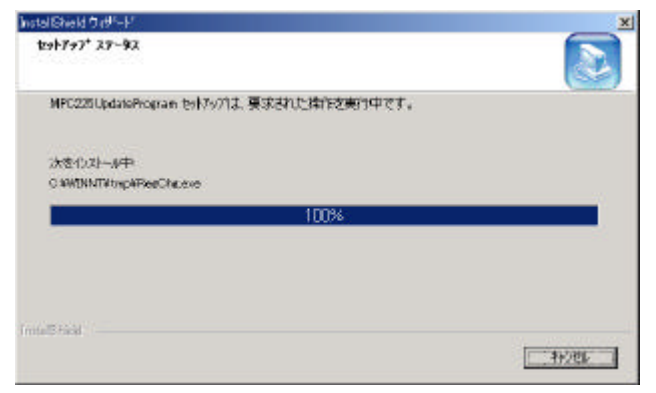

4-5.アップデートプログラムを完了します。[完了]を押下します。

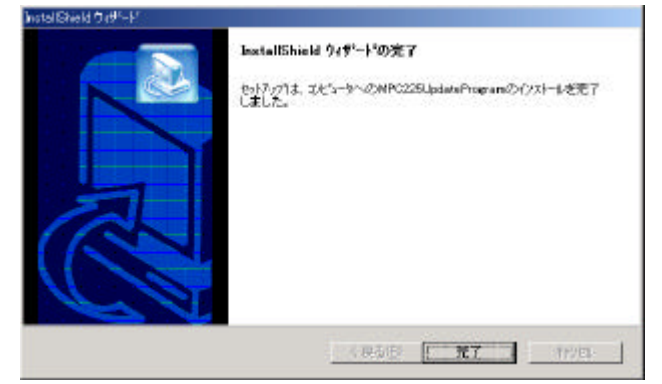

以上で、リカバリプログラム / ドライブレターのアップデートは完了です。 PC を再起動させ、正しくアップデートされている事を確認します。

## 確認方法

 リカバリープログラム領域をEドライブからRドライブへ変更 マイコンピュータでEドライブが無くなっている事を確認します。

| 74 IDE5-9                                                                                                    |                        |
|----------------------------------------------------------------------------------------------------|------------------------|
| ファイルロ 爆集回 表示型 お気に入り回 シール田 ヘルプロ                                                                                                    | ● ● 変更前                |
| +==>・+・国 機械 昭76時 登記 暗聖 X 20 国・                                                                                                    | -                      |
| 7/1/2010 12/21-9                                                                                                    | ▼ ♂移動                  |
|                                                                                                    | 77<br>2+0-2-11<br>7-11 |
| オブジェクトを選択すると、その規則的委<br>示されます。                                                                                                    |                        |
| コンピュータのファイルやフォルダを表示し<br>ます                                                                                                    |                        |
| 間辺 項目:<br>マイ、ドキュメント<br>マイ、オットリーク<br>ネットワークングイヤルアップ現代                                                                                                    |                        |
| かのコンピュータ、ネットワーク、インターネットに抽発します                                                                                                    | VC2-9                  |
|                                                                                                    |                        |
| ファイルビ 編集日 表示図 お気に入り(2) シールの ヘルプロ                                                                                                    |                        |
| + 55、 + - 国 (2010年 1978年 1978年 1978年 1978年 1978年 1979年 1979年 1979年 1978年 1978年 1979年 1978年 1978年 197 | 1.000                  |
| NEW 0 24 1/21-8                                                                                                    | • (***)4(0)            |
|                                                                                                    |                        |
| オブジェントを選択すると、その規則指が表<br>示されます。                                                                                                    |                        |
| コンピュータのファイルやフォルダを表示し、<br>ます                                                                                                    |                        |
| ND3 明日:                                                                                                    |                        |
| <u>マイ キキ1火小</u><br>マイ キットワーク                                                                                                    |                        |
| 2. P. LEWIS M. 2007 N. 2007                                                                                                    |                        |
| ネットワークとダイヤルアップ接換                                                                                                    |                        |

(2) B モードリカバリーシステムの機能追加

ディレクトリ数とファイル数を確認します。(6 ディレクトリ / 16 ファイル) Windows 側からはRドライブで認識されます。 1.DOS コマンドプロンプトを起動します。([スタート]-[プログラム]-[アクセサリ]-[コマンドプロンプト]) 2.Rドライブに行きます。(R: <Enter>) 3.一覧を表示させます。(dir /A:H /0:GN <Enter>)

| R:¥>dir /a:h /0:GN |       |             |         |              |  |
|--------------------|-------|-------------|---------|--------------|--|
| 2001/08/07         | 11:23 | <dir></dir> |         | Restore      |  |
| 2001/09/14         | 02:25 | <dir></dir> |         | CDATA        |  |
| 2001/08/07         | 00:47 | <dir></dir> |         | DOS          |  |
| 2001/08/07         | 00:53 | <dir></dir> |         | GHOST        |  |
| 2001/08/07         | 00:53 | <dir></dir> |         | NET          |  |
| 2001/09/14         | 02:25 | <dir></dir> |         | PCFILE       |  |
| 2001/09/04         | 09:26 |             | 336     | AUTOEXEC.BAT |  |
| 2001/09/04         | 09:26 |             | 336     | AUTOEXEC.CRD |  |
| 2001/07/26         | 11:18 |             | 2,110   | CHOICE.COM   |  |
| 2000/09/13         | 15:14 |             | 53,525  | COMMAND.COM  |  |
| 2001/09/04         | 09:26 |             | 239     | CONFIG.SYS   |  |
| 2001/09/04         | 09:26 |             | 157     | CREN.com     |  |
| 2001/07/26         | 11:18 |             | 22,942  | FDISP.COM    |  |
| 2001/07/26         | 11:18 |             | 235,712 | FFONT.BIN    |  |
| 2001/07/26         | 11:18 |             | 6,302   | FFONT.COM    |  |
| 2001/09/05         | 10:28 |             | 29,486  | HDMNJ.BAT    |  |
| 2000/09/13         | 15:14 |             | 43,709  | IBMBIO.COM   |  |
| 2000/09/13         | 15:14 |             | 42,550  | IBMDOS.COM   |  |
| 2001/09/05         | 10:28 |             | 845     | MKCARD.BAT   |  |
| 2001/07/26         | 11:18 |             | 3,041   | OFF.EXE      |  |
| 2001/08/07         | 09:08 |             | 33,375  | PCMNJ.BAT    |  |
| 2001/09/04         | 09:26 |             | 16,492  | Select.exe   |  |
| 16 個のファイル          |       |             |         |              |  |
| 6 個のディレクトリ         |       |             |         |              |  |